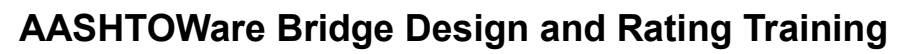

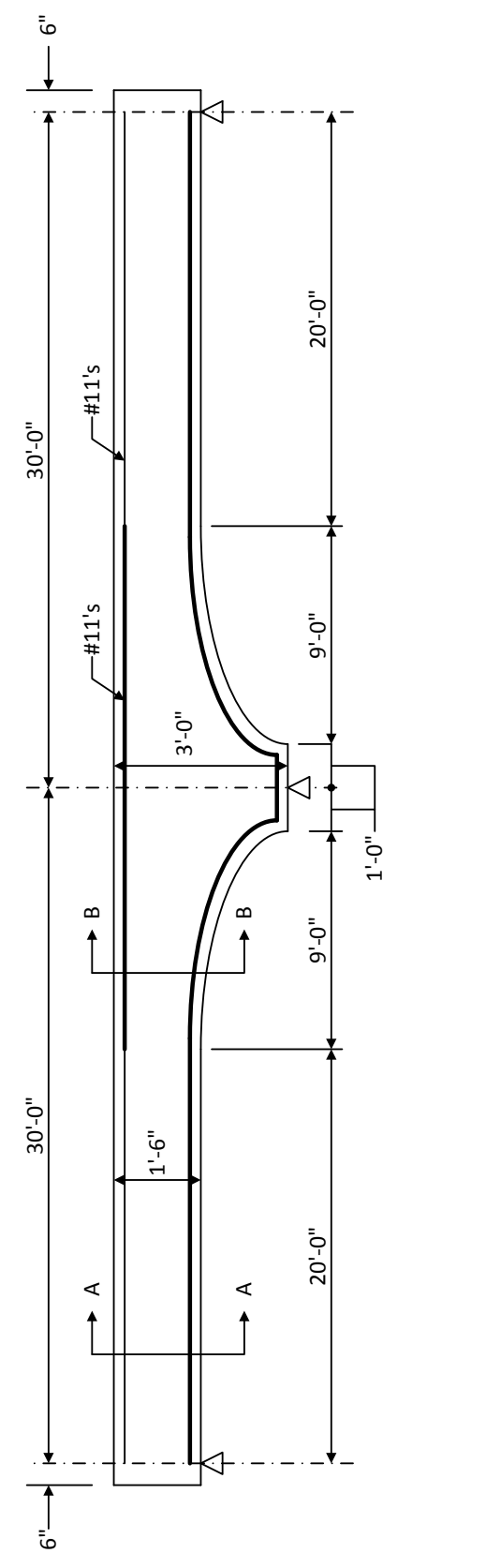

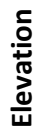

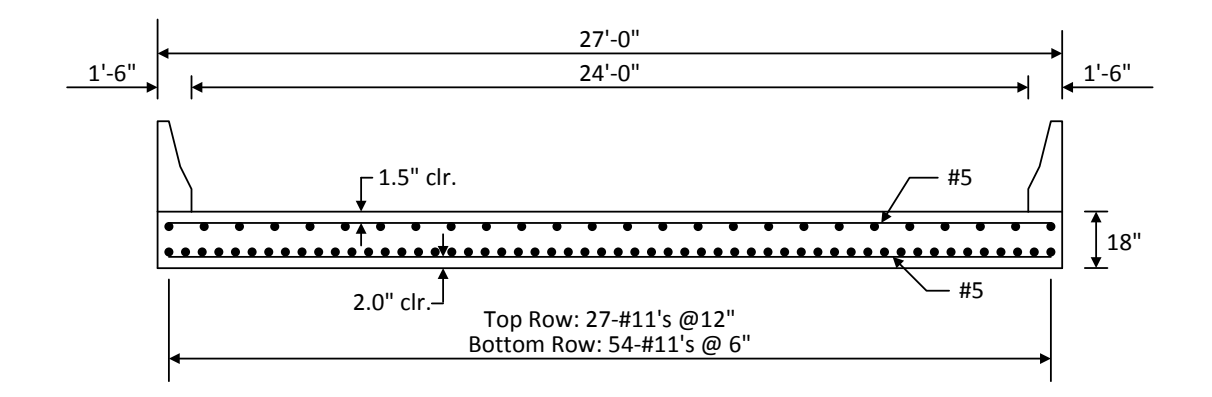

Section A-A

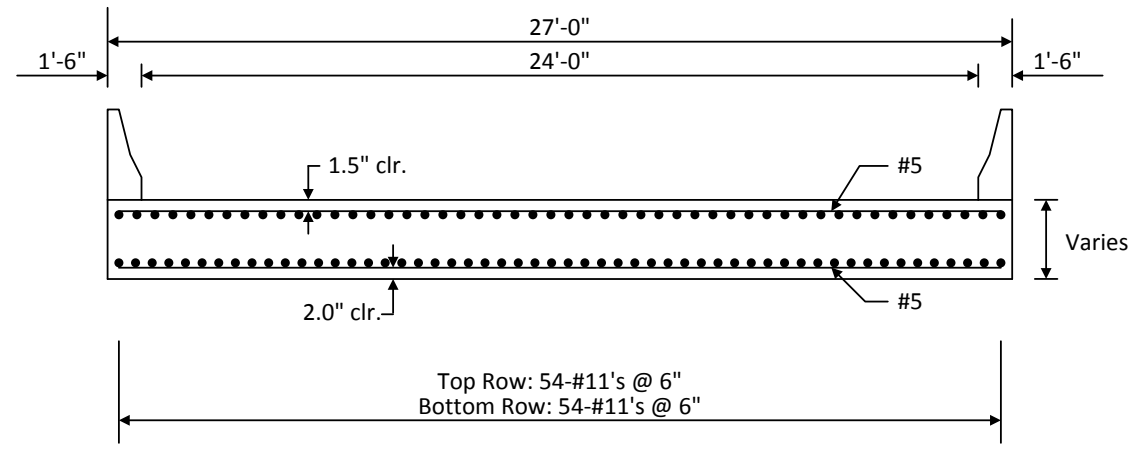

**Section B-B** 

### **Material Properties**

Slab Concrete: Class A (US) fc = 4.0 ksi, modular ratio n = 8Slab Reinforcing Steel: AASHTO M31, Grade 60 with Fy = 60 ksi

#### Parapets

Weigh 300 lb/ft each

# RC6 – Two Span Reinforced Concrete Slab System Example

# **Topics Covered**

### Part 1: Reinforced concrete slab system input. Slab is not integral with pier.

- Schedule based input of slab strip.
- Slab depth varies parabolically over the pier.

## Part 2: Frame structure simplified definition slab structure type.

# Part 1: Reinforced concrete slab system input. Slab is not integral with pier.

From the Bridge Explorer, select File/New/New Bridge from the menu to create a new bridge and enter the following description data.

| 🕰 2SpanRCSIab                                 |                                                                                                    |
|-----------------------------------------------|----------------------------------------------------------------------------------------------------|
| Bridge ID: 25panRCSI<br>Description Descripti | ab     NBI Structure ID (8):     2SpanRCSIab     □ Template     ▼ Superstructures       Image: Superstructures     Image: Superstructures     Image: Superstructures     Image: Superstructures       Image: Superstructures     Image: Superstructures     Image: Superstructures     Image: Superstructures       Image: Superstructures     Image: Superstructures     Image: Superstructures     Image: Superstructures       Image: Superstructures     Image: Superstructures     Image: Superstructures     Image: Superstructures       Image: Superstructures     Image: Superstructures     Image: Superstructures     Image: Superstructures       Image: Superstructures     Image: Superstructures     Image: Superstructures     Image: Superstructures       Image: Superstructures     Image: Superstructures     Image: Superstructures     Image: Superstructures       Image: Superstructures     Image: Superstructures     Image: Superstructures     Image: Superstructures       Image: Superstructures     Image: Superstructures     Image: Superstructures     Image: Superstructures       Image: Superstructures     Image: Superstructures     Image: Superstructures     Image: Superstructures       Image: Superstructures     Image: Superstructures     Image: Superstructures     Image: Superstructures       Image: Superstructures     Image: Superstructures     Image: Superstructures     Image: Superstructures |
| Name:                                         | 2SpanRCSIab Year Built                                                                                                    |
| Description:                                  |                                                                                                    |
| Location:                                     | Length: ft                                                                                                    |
| Facility Carried (7):                         | Route Number:                                                                                                    |
| Feat. Intersected (6):                        | Mi. Post:                                                                                                    |
| Default Units:                                | US Customary                                                                                                    |
|                                               |                                                                                                    |
| BridgeWare Associati                          | on I BrDR I BrD BrM OK Apply Cancel                                                                                                    |

Close the window by clicking Ok. This saves the data to memory and closes the window.

To enter the materials to be used by members of the bridge, expand the tree for Materials. The tree with the expanded Materials branch is shown below.

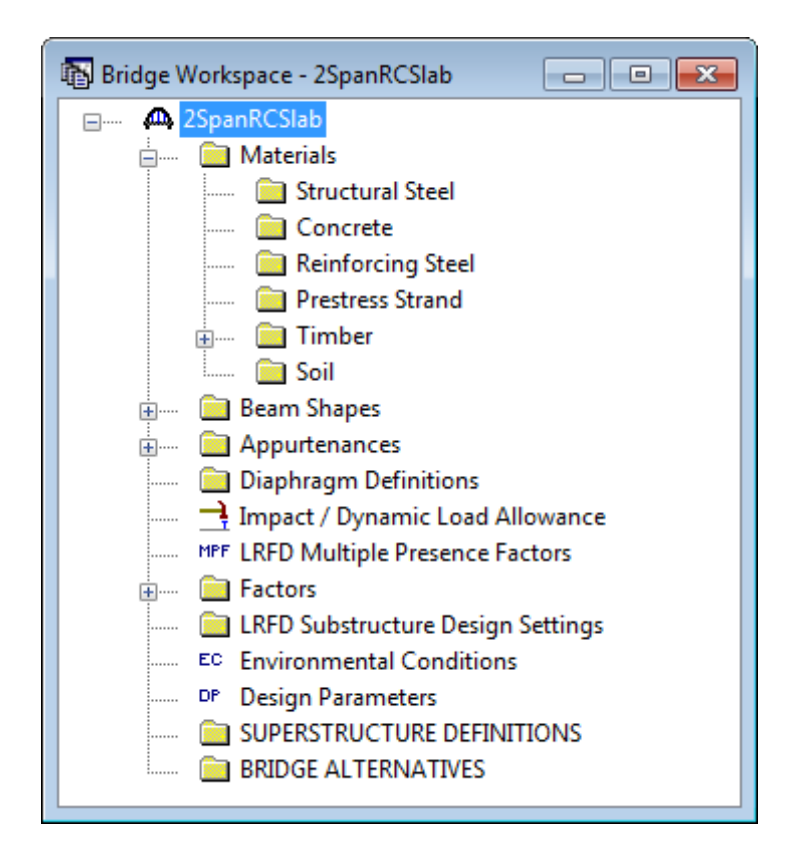

To add a new concrete material, click on Concrete in the tree and select File/New from the menu (or right mouse click on Concrete and select New).

Add the concrete material by selecting from the Concrete Materials Library by clicking the Copy from Library button. The following window opens.

| Name         | Description    | Library | Units | fc    | fci | alpha | DL<br>Density | Modulus<br>Density | Modulus of<br>Elasticity | Poisson's<br>Ratio | Modulus<br>of Rupture |
|--------------|----------------|---------|-------|-------|-----|-------|---------------|--------------------|--------------------------|--------------------|-----------------------|
| Class A      | Class A cement | Standar | SI/Me | 28.00 |     | 0.000 | 2400.0        | 2320.00            | 25426.08                 | 0.200              | 3.33                  |
| Class A (US) | Class A cement | Standar | US Cu | 4.000 |     | 0.000 | 0.150         | 0.145              | 3644.15                  | 0.200              | 0.480                 |
| Class B      | Class B cement | Standar | SI/Me | 17.00 |     | 0.000 | 2400.0        | 2320.00            | 19811.84                 | 0.200              | 2.60                  |
| Class B (US) | Class B cement | Standar | US Cu | 2.400 |     | 0.000 | 0.150         | 0.145              | 2822.75                  | 0.200              | 0.372                 |
| Class C      | Class C cement | Standar | SI/Me | 28.00 |     | 0.000 | 2400.0        | 2320.00            | 25426.08                 | 0.200              | 3.33                  |
| Class C (US) | Class C cement | Standar | US Cu | 4.000 |     | 0.000 | 0.150         | 0.145              | 3644.15                  | 0.200              | 0.480                 |
|              |                |         |       |       |     |       |               |                    |                          | Apply              | Cance                 |

Select the Class A (US) material and click Ok. The selected material properties are copied to the Bridge Materials - Concrete window as shown below.

| 🗛 Bridge Mate | erials - Concrete                                 |                  |           |           |                | - • × |
|---------------|---------------------------------------------------|------------------|-----------|-----------|----------------|-------|
| Name:         | Class A (US)                                      | Desc             | cription: | Class A c | ement concrete |       |
|               | Compressive strength at 2                         | 8 days (f'c) =   | 4.0000    | 006       | ksi            |       |
|               | Initial compressive str                           | rength (f'ci) =  |           |           | ksi            |       |
|               | Coefficient of thermal                            | 0.0000           | 06        | 1/F       |                |       |
|               | Density (for c                                    | lead loads) =    | 0.15      |           | kcf            |       |
|               | Density (for modulus o                            | of elasticity) = | 0.145     |           | kcf            |       |
|               | Modulus of ela                                    | asticity (Ec) =  | 3644.1    | 49254     | ksi            |       |
|               | Initial modulus (                                 | of elasticity =  |           |           | ksi            |       |
|               | Poi                                               | sson's ratio =   | 0.2       |           |                |       |
|               | Composition o                                     | f concrete =     | Norma     |           | •              |       |
|               | Modulus of rupture =                              |                  |           | 574       | ksi            |       |
|               | S                                                 | hear factor =    | 1         |           |                |       |
|               | Copy To Library Copy from Library OK Apply Cancel |                  |           |           |                |       |

Click Ok to save the data to memory and close the window. Add the following reinforcement steel details in the same manner.

| 🗛 Bridge Materials - Reinforcing Steel |                                               |           |            |                |        |
|----------------------------------------|-----------------------------------------------|-----------|------------|----------------|--------|
| Name: Grade 60                         | Desc                                          | cription: | 60 ksirein | nforcing steel |        |
|                                        | Material Proper                               | ties      |            |                |        |
| Specified y                            | ield strength (Fy) =                          | 60.000    | 0087       | ksi            |        |
| Modulus                                | of elasticity (Es) =                          | 29000.    | 004206     | ksi            |        |
| Littim                                 | ate strength (Fu) =                           | 90.000    | 0131       | ksi            |        |
|                                        | Type<br>Plain<br>Epoxy<br>Galvanized<br>Other |           |            |                |        |
| Copy To Library                        | Copy from Libra                               | ary       | ОК         | Apply          | Cancel |

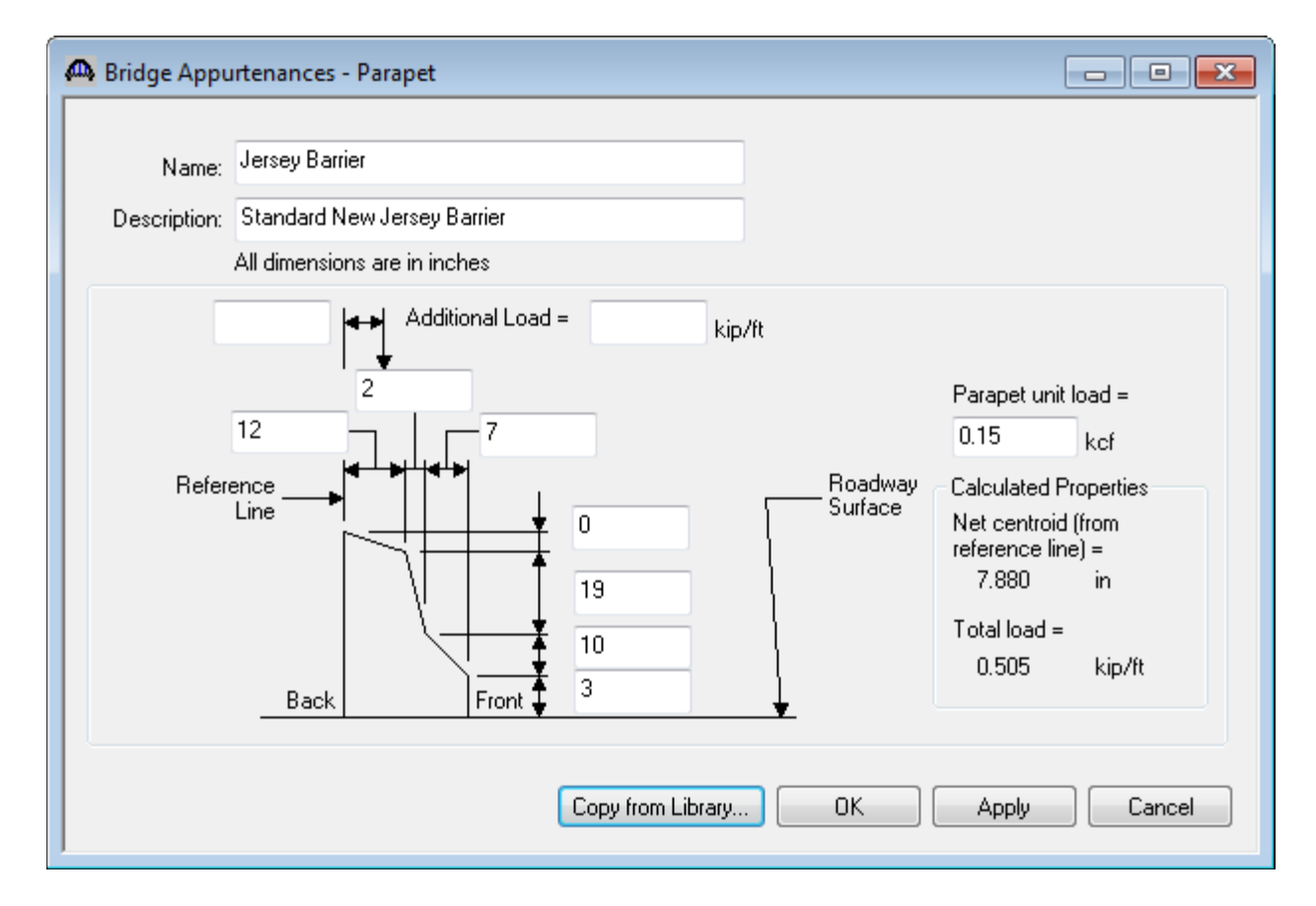

Also add parapet information in similar maner under Appurtenances.

We do not need to define any beam shapes since we are using a reinforced concrete slab. The slab details will be entered later when we define the strip profile.

The default impact factors, standard LRFD and LFD factors will be used so we will skip to superstructure definition. A bridge alternative will be added after we enter the superstructure definition.

Double-click on SUPERSTRUCTURE DEFINITIONS (or click on SUPERSTRUCTURE DEFINITIONS and select File/New from the menu or right mouse click on SUPERSTRUCTURE DEFINITIONS and select New from the popup menu) to create a new Superstructure definition.

| New Superstructure Definition                   | <b>X</b>  |
|-------------------------------------------------|-----------|
| Girder Sustem Superstructure                    |           |
| Girder Line Superstructure                      |           |
| <ul> <li>Floor System Superstructure</li> </ul> |           |
| Floor Line Superstructure                       |           |
| Truss System Superstructure                     |           |
| Truss Line Superstructure                       |           |
| Reinforced Concrete Slab System Superstructure  |           |
|                                                 | OK Cancel |

Select Reinforced Concrete Slab System Superstructure, click Ok and the RC Slab System Superstructure Definition window will open.

| 🗛 RC Slab System Super | tructure Definition                                     |                                                 |         |
|------------------------|---------------------------------------------------------|-------------------------------------------------|---------|
| Definition Analysis Sp | ecs Engine                                              |                                                 |         |
| Name:                  | Slab System                                             |                                                 |         |
| Description:           |                                                         | *                                               |         |
|                        |                                                         |                                                 |         |
|                        |                                                         |                                                 |         |
|                        |                                                         |                                                 |         |
|                        |                                                         | ~                                               |         |
| Default Units:         | US Customary    Enter Span Lengths  Along the Reference |                                                 |         |
| Number of spans:       | 2 Line:                                                 |                                                 |         |
| Number of slab strips: | 3 Span (ft)<br>1 30                                     |                                                 |         |
|                        | 2 30                                                    | Member Alt. Types                               |         |
|                        |                                                         | P/S                                             |         |
|                        |                                                         | Timber                                          |         |
|                        |                                                         | Slab Structure Type                             | inition |
|                        |                                                         | <ul> <li>Slab integral with pier</li> </ul>     | nidori  |
|                        |                                                         | <ul> <li>Slab not integral with pier</li> </ul> |         |
|                        |                                                         | Contains voids                                  |         |
|                        |                                                         |                                                 |         |
|                        |                                                         |                                                 |         |
|                        |                                                         |                                                 |         |
|                        |                                                         |                                                 |         |
|                        |                                                         | OK Apply C                                      | Cancel  |

In this superstructure definition, we will select Slab Structure Type as Slab not integral with pier. Number of spans is 2 and Number of slab strips is 3. We are going to set the width of the edge strips to 7.5 ft and the width of the interior strip to 12 ft. Enter the rest of the data as shown above and click on Ok to save the data to memory and close the window.

To enter a slab with voids, select Contains voids in the superstructure definition window which allows you to define void patterns and assign the patterns along the slab. For this example, we are going to define a solid slab so Contains voids should remain unchecked.

We now go back to the BRIDGE ALTERNATIVES and create a new Bridge Alternative, a new Superstructure, and a new Superstructure Alternative with the Slab System we just created as the superstructure definition.

The partially expanded Bridge Workspace tree is shown below.

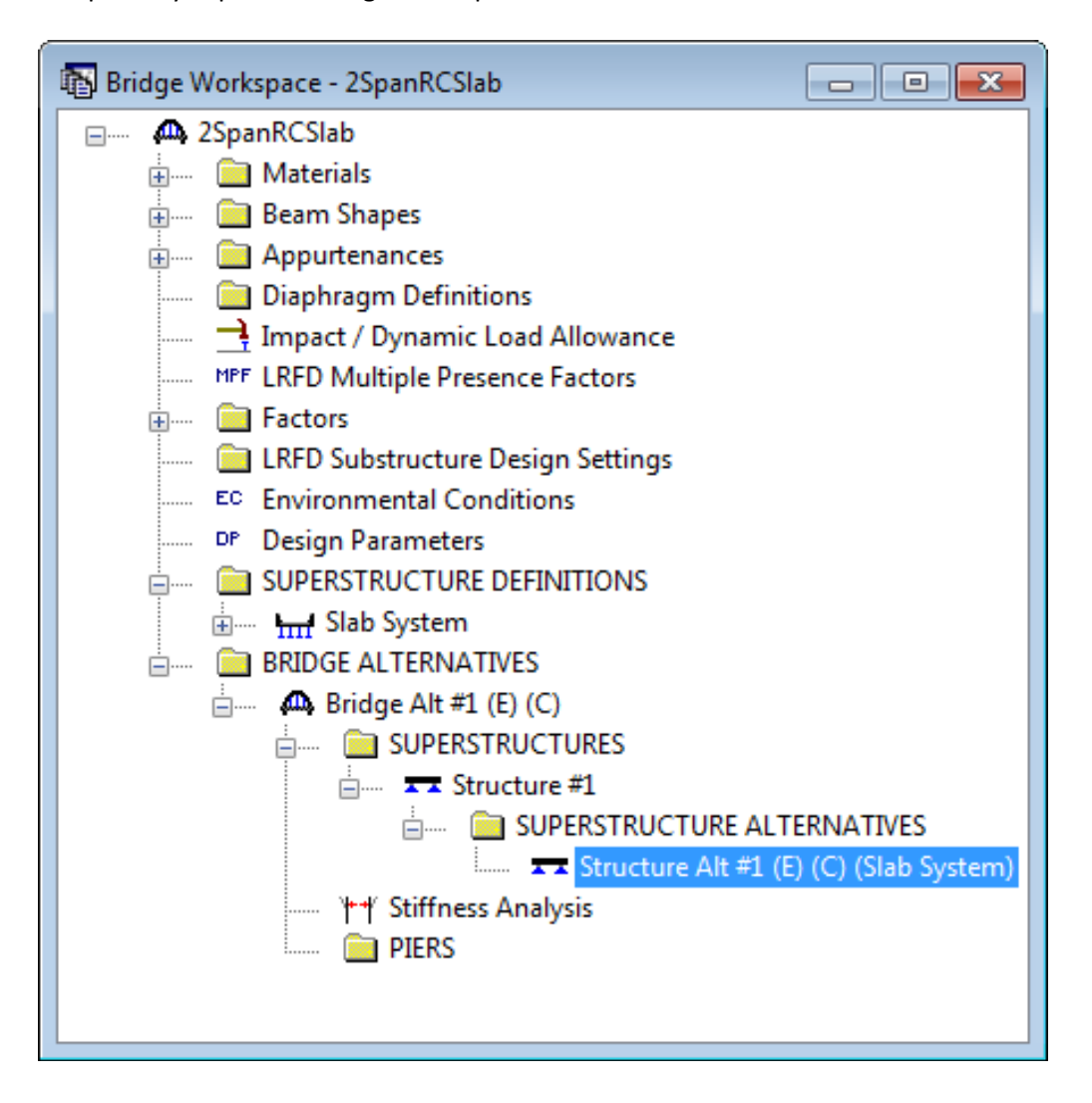

Open Load Case Description window under Slab System superstructure definition to define the dead load case to be used by the parapets. The completed Load Case Description window is shown below.

| Load Case Name    | Description                     | Stage                                                                                                    | Туре                                                                                                    | Time*<br>(Days)                                                                                                    |
|-------------------|---------------------------------|----------------------------------------------------------------------------------------------------|----------------------------------------------------------------------------------------------------|----------------------------------------------------------------------------------------------------|
| Stage 1 DC DL     | Parapets                        | Non-composite (Stage 1)                                                                                                    | ▼ D,DC                                                                                                    | •                                                                                                    |
|                   |                                 |                                                                                                    |                                                                                                    |                                                                                                    |
|                   |                                 |                                                                                                    |                                                                                                    |                                                                                                    |
|                   |                                 |                                                                                                    |                                                                                                    |                                                                                                    |
|                   |                                 |                                                                                                    |                                                                                                    |                                                                                                    |
|                   |                                 |                                                                                                    |                                                                                                    |                                                                                                    |
|                   |                                 |                                                                                                    |                                                                                                    |                                                                                                    |
|                   |                                 |                                                                                                    |                                                                                                    |                                                                                                    |
|                   |                                 |                                                                                                    |                                                                                                    |                                                                                                    |
| Prestressed membe | ers only Add Defaul             | t Load                                                                                                    |                                                                                                    |                                                                                                    |
|                   | Case Descr                      | iptions                                                                                                    | New Duplicate                                                                                                    | Delete                                                                                                    |
|                   |                                 |                                                                                                    | OK Apply                                                                                                    | Cancel                                                                                                    |
| F                 | Load Case Name<br>Stage 1 DC DL | Load Case Name     Description       Stage 1 DC DL     Parapets       Prestressed members only     Add Defaul       Case Description     Case Description | Load Case Name     Description     Stage       Stage 1 DC DL     Parapets     Non-composite (Stage 1)   Prestressed members only       Add Default Load       Case Descriptions | Load Case Name     Description     Stage     Type       Stage 1 DC DL     Parapets     Non-composite (Stage 1) <ul> <li>D,DC</li> </ul> Prestressed members only     Add Default Load<br>Case Descriptions     New     Duplicate |

Open Structute Framing Plan Details window and enter data as shown below. Since we are going to set the width of the edge strips to 7.5 ft and the width of the interior strip to 12 ft, enter the CL Strip Spacing as 9.75 ft for both strip bays. Click on Ok to save data and close window.

| A Structure Framing Plan Details                                                                                                    | - • •     |
|----------------------------------------------------------------------------------------------------|-----------|
| Number of spans = 2 Number of strips = 3                                                                                                    |           |
| Layout          Support       Stew<br>(Degrees)         1       0         2       0         3       0         Strip       Strip Spacing<br>(ft)         Bay       Start of End of<br>Strip         1       9.75         9.75       9.75 |           |
| ОК Арг                                                                                                    | ly Cancel |

| 🗛 Struct          | ture Typical S                                      | ection                                                 |                                  |                                |                                                                  |                                                                                     | - • •           |
|-------------------|-----------------------------------------------------|--------------------------------------------------------|----------------------------------|--------------------------------|------------------------------------------------------------------|-------------------------------------------------------------------------------------|-----------------|
|                   | Half left<br>strip width                            | Distance from le<br>superstructure o                   | ft edge of de<br>lefinition ref. | eck to ¦Dis<br>line sup<br>kan | tance from rig<br>verstructure d<br>Superstructu<br>Reference Li | ght edge of decl<br>lefinition ref. line<br>re Definition<br>ine<br>!<br>!<br>CL St | k to            |
| Deck<br>Su<br>Dis | Deck (Cont'o<br>perstructure de<br>stance from left | d) Parapet Me<br>finition reference<br>edge of deck to | ine is with                      | g Generic<br>in<br>Start<br>ft | Sidewalk<br>the brid                                             | Lane Position<br>Ige deck.<br>End<br>5 ft                                           | Wearing Surface |
| Dis               | stance from righ<br>perstructure del                | it edge of deck to<br>finition reference l             | ne = 13.5                        | ft                             | 13.                                                              | 5 ft                                                                                |                 |
|                   |                                                     | Half left strip wi                                     | dth = 3.75                       | ft                             | 3.7                                                              | 5 ft                                                                                |                 |
|                   | Compute                                             | d half right strip wi                                  | dth = 3.75                       | ft                             | 3.7                                                              | 5 ft                                                                                |                 |
|                   |                                                     |                                                        |                                  |                                | C                                                                | ок                                                                                  | Apply Cancel    |

# Now in Structure Typical Section window under Deck tab enter data as shown below.

Also enter Parapet and Lane Position details as shown below in their respective tabs. Then click on Ok to save and close the window.

| 🗛 s | Structure Typical S | ection        |   |            |                                        |                              |                            |                           | • 🗙 |
|-----|---------------------|---------------|---|------------|----------------------------------------|------------------------------|----------------------------|---------------------------|-----|
|     | Back Front          |               |   |            |                                        |                              |                            |                           |     |
|     | Name                | Load Case     | 9 | Measure To | Edge of Deck<br>Dist. Measured<br>From | Distance At<br>Start<br>(ft) | Distance At<br>End<br>(ft) | Front Face<br>Orientation |     |
|     | Jersey Barrier 💌    | Stage 1 DC DL | • | Back 💌     | Left Edge 💌                            | 0                            | 0                          | Right 💌                   |     |
|     | Jersey Barrier 💌    | Stage 1 DC DL | • | Back 💌     | Right Edge 💌                           | 0                            | 0                          | Left 💌                    |     |
|     |                     |               |   |            |                                        | New                          | Duplicate                  | Deleta                    | e   |

| 🕰 Structure Typ                                                                           | pical Section                                                                                                  |                                                                                                    |                              | - • •                                                                                                    |  |  |  |
|-------------------------------------------------------------------------------------------|----------------------------------------------------------------------------------------------------|----------------------------------------------------------------------------------------------------|------------------------------|----------------------------------------------------------------------------------------------------|--|--|--|
| (A) (B) Superstructure Definition Reference Line<br>Travelway 1 Travelway 2               |                                                                                                    |                                                                                                    |                              |                                                                                                    |  |  |  |
| Deck Deck                                                                                 | (Cont'd) Parapet Median F                                                                                      | ailing Generic Sidewalk L                                                                                                    | ane Position Wearing Surface |                                                                                                    |  |  |  |
| Travelway<br>Number                                                                       | Distance From Left Edge of<br>Travelway to Superstructure<br>Definition Reference Line<br>At Start (A)<br>(ft) | stance From Left Edge of<br>velway to Superstructure<br>befinition Reference Line<br>At Start (A)<br>(ff)<br>(ff)<br>Distance From Right Edge of<br>Travelway to Superstructure<br>Definition Reference Line<br>At Start (B)<br>(ff) |                              | Distance From Right Edge of<br>Travelway to Superstructure<br>Definition Reference Line<br>At End (B)<br>(ft) |  |  |  |
| 1                                                                                         | -12                                                                                                    | 12                                                                                                    | -12                          | 12                                                                                                    |  |  |  |
| LRFD Fatigue<br>Lanes available to trucks:<br>Override Truck fraction:<br>OK Apply Cancel |                                                                                                    |                                                                                                    |                              |                                                                                                    |  |  |  |

Now select Structure Tyipical Section in the tree and click on View schematics button to open Schematic: Bridge Typical Cross Section View window as shown below. Since we haven't entered the slab strip profile, the slab strips are represented by dotted line boxes in the schematic.

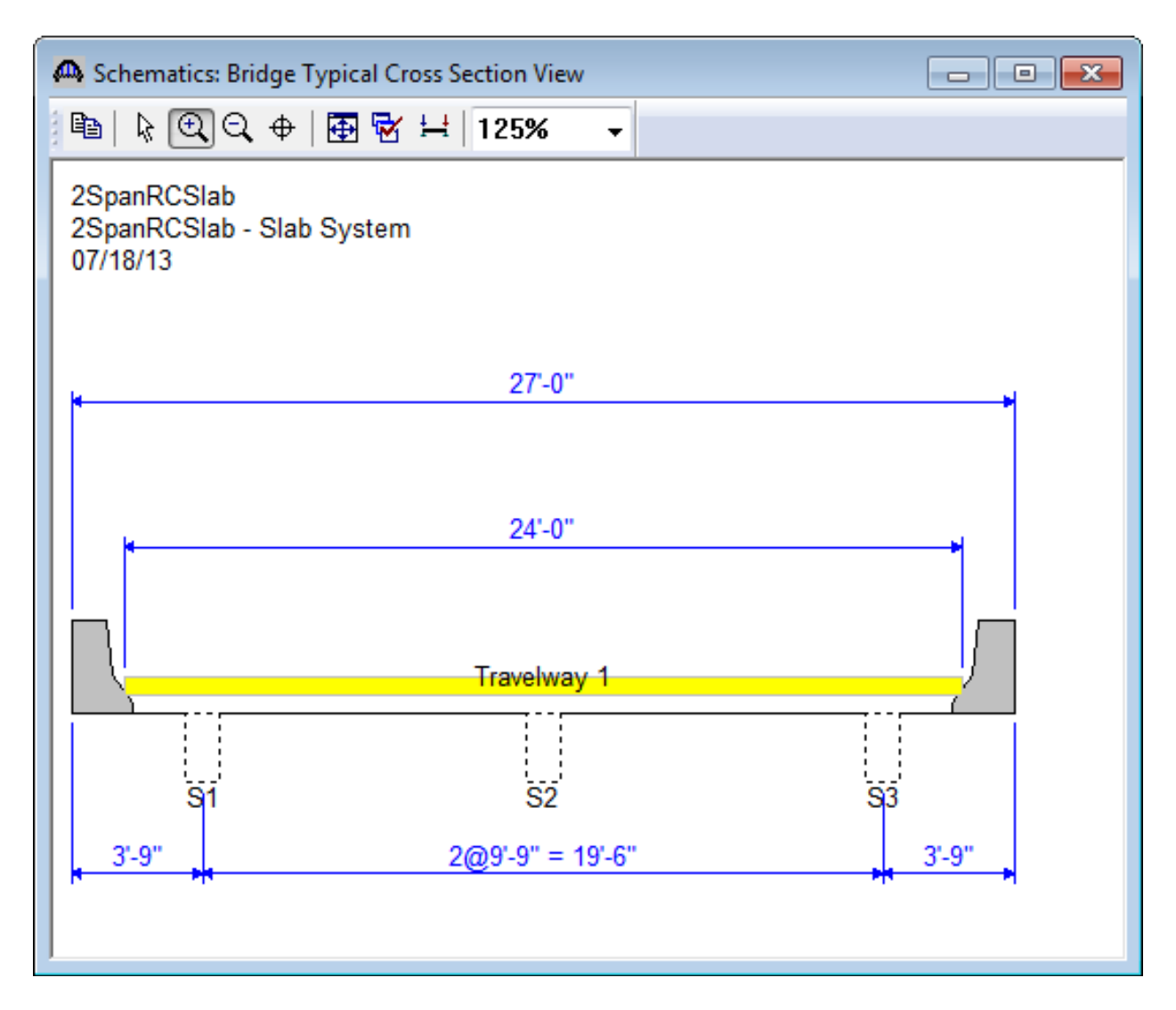

Close the Schematic window and double-click on Bar Mark Definitions in the Bridge Workspace tree to create a new Bar Mark Definition. Enter data for BarMark #1 as shown below. Then click on Ok to save data and close the window. Create another Bar Mark Definition for BarMark #2 in the same manner.

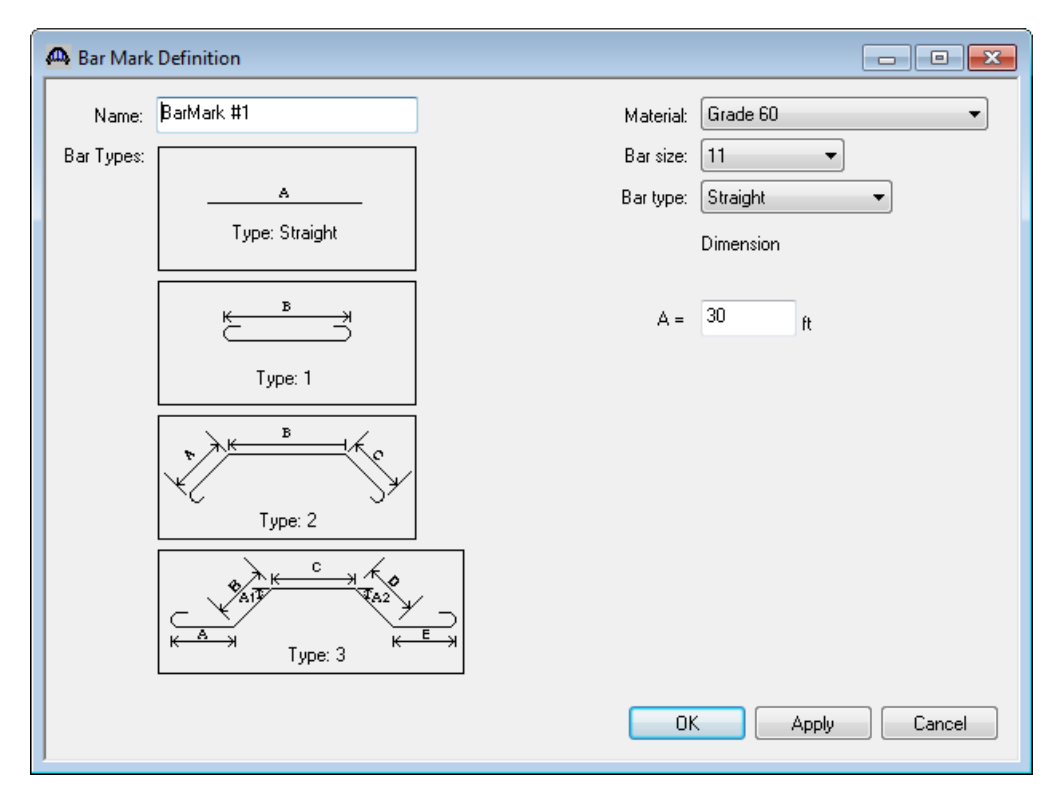

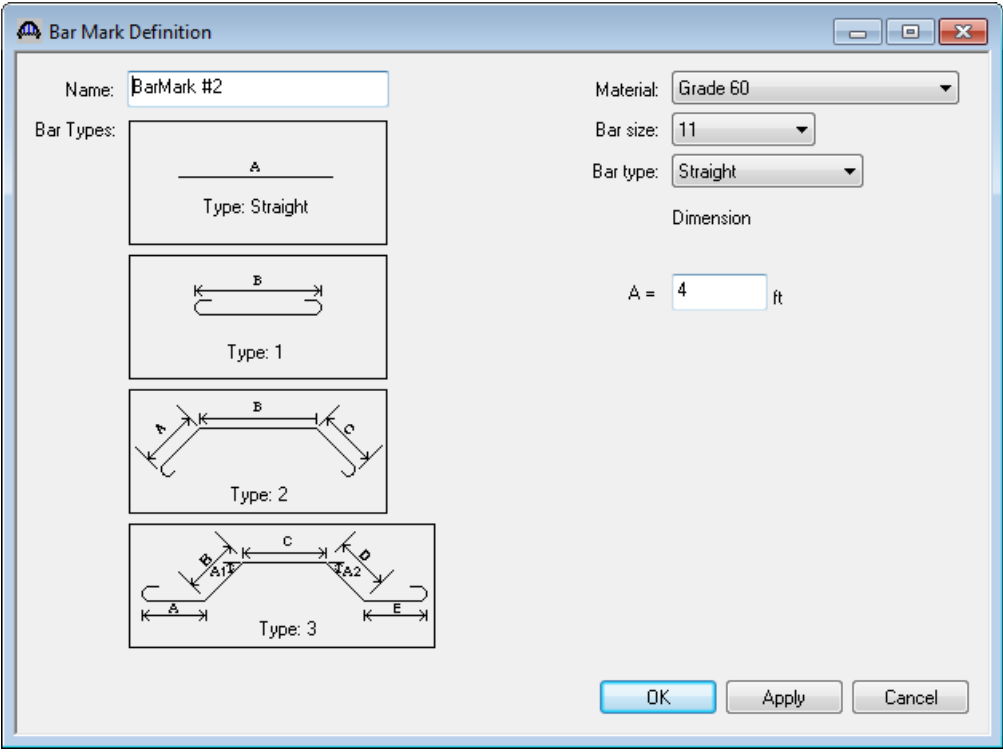

#### Defining a Member Alternative:

Double-click MEMBER ALTERNATIVES in the tree under the interior strip S2 to create a new alternative. The New Member Alternative dialog shown below will open. Select Reinforced Concrete for the Material Type and Reinforced Concrete Slab for the Girder Type.

| New Member Alternative |                            |
|------------------------|----------------------------|
| Material Type:         | Girder Type:               |
| Reinforced Concrete    | Reinforced Concrete Slab 🔹 |
|                        |                            |
|                        |                            |
|                        |                            |
|                        | OK Cancel                  |
|                        |                            |

Click Ok to close the dialog and create a new member alternative.

| 🗛 Member Alternative Description                                                  |                                             |
|-----------------------------------------------------------------------------------|---------------------------------------------|
|                                                                                   |                                             |
| Member Alternative: Slab Strip S2                                                 |                                             |
| Description Specs Factors Engine Import C                                         | Control Options                             |
| Description:                                                                      | Material Type: Reinforced Concrete          |
|                                                                                   | Girder Type: Reinforced Concrete Slab       |
|                                                                                   | ✓ Default Units: US Customary ▼             |
| Girder property input method<br>Schedule based<br>Cross-section based<br>Right: 6 | ) locations Edge beam<br>in in              |
|                                                                                   | Default rating method:                      |
| Additional Self Load                                                              | LFD •                                       |
| Additional self load = kip/ft                                                     | Analusis Strip                              |
| Additional self load = %                                                          | <ul> <li>Full slab section width</li> </ul> |
|                                                                                   | O User defined in                           |
|                                                                                   |                                             |
|                                                                                   |                                             |
|                                                                                   |                                             |
|                                                                                   |                                             |
|                                                                                   |                                             |
|                                                                                   |                                             |
|                                                                                   |                                             |
|                                                                                   |                                             |
|                                                                                   | OK Apply Cancel                             |

The first Member Alternative that we create will automatically be assigned as the Existing and Current Member Alternative for this Member. In the Member Alternative Description window enter the data as shown above.

The Analysis Strip selection allows you to specify the width of the strip for the analysis. If User defined is selected, an average reinforcement area per user defined width will be computed based on the reinforcement defined for the full slab section width. For this example, we select Full slab section width.

The Edge beam selection indicates the member alternative is an edge beam in the LRFD live load distribution factors computation. Since we are entering the interior strip, leave Edge beam as unchecked.

Click Ok to save the data and close the window.

Live Load Distribution factors can be computed only after Strip Profile information is entered. To enter Strip Profile information, double-click on Strip Profile in the tree to open Strip Profile window.

Enter strip section and depth details as shown below.

| 🗛 s | 🕰 Strip Profile                |              |                           |                |                         |                        |                      |                      |                  |        |  |
|-----|--------------------------------|--------------|---------------------------|----------------|-------------------------|------------------------|----------------------|----------------------|------------------|--------|--|
| Тур | Type: Reinforced Concrete Slab |              |                           |                |                         |                        |                      |                      |                  |        |  |
| S   | Section Depth Reinforcement    |              |                           |                |                         |                        |                      |                      |                  |        |  |
|     |                                |              |                           |                |                         |                        |                      |                      |                  |        |  |
|     | Sup<br>Num                     | port<br>iber | Start<br>Distance<br>(ft) | Length<br>(ft) | End<br>Distance<br>(ft) | Start<br>Width<br>(in) | End<br>Width<br>(in) | Concrete<br>Material | Modular<br>Ratio |        |  |
|     | 1                              | •            | 0                         | 30             | 30                      | 144                    | 144                  | Class A (US)         |                  |        |  |
|     | 2                              | •            | 0                         | 30             | 30                      | 144                    | 144                  | Class A (US)         |                  |        |  |
|     |                                |              |                           |                |                         |                        |                      |                      |                  |        |  |
|     |                                |              |                           |                |                         |                        |                      |                      |                  |        |  |
|     | New Duplicate Delete           |              |                           |                |                         |                        |                      |                      |                  |        |  |
|     |                                |              |                           |                |                         |                        |                      | OK                   | Apply            | Cancel |  |

#### AASHTOWare Bridge Design and Rating Training – RC 6 – Two Span Reinforced Concrete Slab System Example

| <b>A</b> | Strip Profile                  |           |     |                      |             |            |                           |                |                         |                  |
|----------|--------------------------------|-----------|-----|----------------------|-------------|------------|---------------------------|----------------|-------------------------|------------------|
| T        | Type: Reinforced Concrete Slab |           |     |                      |             |            |                           |                |                         |                  |
|          | Section Depth Reinforcement    |           |     |                      |             |            |                           |                |                         |                  |
|          | Begin<br>Depth<br>(in)         | Depth Va  | ary | End<br>Depth<br>(in) | Supp<br>Num | ort<br>ber | Start<br>Distance<br>(ft) | Length<br>(ft) | End<br>Distance<br>(ft) |                  |
|          | 18                             | None      | •   | 18                   | 1           | •          | 0                         | 20             | 20                      |                  |
|          | 18                             | Parabolic | Ŧ   | 36                   | 1           | •          | 20                        | 9              | 29                      |                  |
|          | 36                             | None      | •   | 36                   | 1           | •          | 29                        | 2              | 31                      |                  |
|          | 36                             | Parabolic | •   | 18                   | 2           | •          | 1                         | 9              | 10                      |                  |
|          | 18                             | None      | •   | 18                   | 2           | •          | 10                        | 20             | 30                      |                  |
|          |                                |           |     |                      |             |            |                           | 1              | New (                   | Duplicate Delete |
|          | OK Apply Cancel                |           |     |                      |             |            |                           |                |                         |                  |

#### Now switch to Reinforcement tab and enter reinforcemnt information as shown below.

| <u>a</u> | Strip P                        | Profile         |           |                  |   |                        |        |                                 |                               |                                |                              |                   |         |      |                           |                            |                         |                             | [                         | - • ×  |
|----------|--------------------------------|-----------------|-----------|------------------|---|------------------------|--------|---------------------------------|-------------------------------|--------------------------------|------------------------------|-------------------|---------|------|---------------------------|----------------------------|-------------------------|-----------------------------|---------------------------|--------|
| Ty       | Type: Reinforced Concrete Slab |                 |           |                  |   |                        |        |                                 |                               |                                |                              |                   |         |      |                           |                            |                         |                             |                           |        |
|          |                                | ary bar spacing | incenteri | · [              |   |                        |        |                                 |                               |                                |                              |                   |         |      |                           |                            |                         |                             |                           |        |
|          | Set                            | Bar<br>Mark     | Invert    | Measured<br>From |   | Clear<br>Cover<br>(in) | Number | Start<br>Bar<br>Spacing<br>(in) | End<br>Bar<br>Spacing<br>(in) | Start<br>Side<br>Cover<br>(in) | End<br>Side<br>Cover<br>(in) | Support<br>Number | Directi | on D | Start<br>Distance<br>(ft) | Straight<br>Length<br>(ft) | End<br>Distance<br>(ft) | Start<br>Fully<br>Developed | End<br>Fully<br>Developed |        |
|          | 1                              | BarMark #1 💌    |           | Top of Slab      | • | 1.5                    | 4      | 6                               | 6                             | 2                              | 2                            | 1 💌               | Left    | •    | 0                         | 30                         | 30                      | <b>V</b>                    | <b>V</b>                  |        |
|          | 2                              | BarMark #1 📼    |           | Top of Slab      | • | 1.5                    | 4      | 6                               | 6                             | 2                              | 2                            | 2 🔻               | Left    | -    | 0                         | 30                         | 30                      | <b>V</b>                    | <b>V</b>                  |        |
|          | 3                              | BarMark #1 💌    |           | Bottom of Slab   | - | 2                      | 6      | 6                               | 6                             | 2                              | 2                            | 1 💌               | Left    | -    | 0                         | 30                         | 30                      | <b>V</b>                    | <b>V</b>                  |        |
|          | 4                              | BarMark #1 💌    |           | Bottom of Slab   | - | 2                      | 6      | 6                               | 6                             | 2                              | 2                            | 2 🔻               | Left    | -    | 0                         | 30                         | 30                      | <b>V</b>                    | <b>v</b>                  |        |
|          | 5                              | BarMark #2 💌    |           | Top of Slab      | - | 1.5                    | 6      | 6                               | 6                             | 2                              | 2                            | 1 💌               | Right   | -    | 26                        | 4                          | 30                      | <b>V</b>                    | <b>V</b>                  |        |
|          | 6                              | BarMark #2 💌    |           | Top of Slab      | - | 1.5                    | 6      | 6                               | 6                             | 2                              | 2                            | 2 🔻               | Left    | -    | 0                         | 4                          | 4                       | <b>V</b>                    | <b>V</b>                  |        |
|          |                                |                 |           |                  |   |                        |        |                                 |                               |                                |                              |                   |         |      |                           |                            | New                     | ) Du                        | iplicate                  | Delete |
|          |                                |                 |           |                  |   |                        |        |                                 |                               |                                |                              |                   |         |      |                           |                            |                         | OK                          | Apply                     | Cancel |

After strip profile is defined, click on Ok to save data and close the window.

The profile of the slab strip can be viewed by selecting the member alternative and click on the View schematic button on the toolbar. Schematic for Slab Strip S2 member alternaive is as shown below.

| A Schematics: RC Profile View                             |                                                        |                       |                     |            |          |  |  |  |  |  |  |
|-----------------------------------------------------------|--------------------------------------------------------|-----------------------|---------------------|------------|----------|--|--|--|--|--|--|
| 🖻   🕞 🔍 Q, 🔶   🛃 🕅                                        | ኟ ≒ 80% -                                              |                       |                     |            |          |  |  |  |  |  |  |
| 2SpanRCSlab<br>2SpanRCSlab - Slab System - S2<br>07/18/13 | 2                                                      |                       |                     |            |          |  |  |  |  |  |  |
| Web Transitions                                           | 18"x20'-0"                                             | [18"-36"]x9'-0" 36"x2 | -0" [36"-18"]x9'-0" | 18"x20'-0" |          |  |  |  |  |  |  |
| Vert. Shear Reinf. Spacing                                | •                                                      |                       |                     |            |          |  |  |  |  |  |  |
|                                                           |                                                        |                       |                     |            |          |  |  |  |  |  |  |
| Span Lengths                                              | <del>#</del> 30'-0"                                    |                       |                     | 30'-0"     | <b>i</b> |  |  |  |  |  |  |
|                                                           | Notes:<br>* Vertical shear reinforcement shown in blue |                       |                     |            |          |  |  |  |  |  |  |

We can now enter the live load distribution factors for this member. Open Live Load Distribution window. Under Standard tab, click on Compute from Typical Section button. Live load distribution factors will be populated as shown below. If live load distribution factors are not entered, the AASHTO Engine will compute the distribution factors during the analysis.

| Live Load Di<br>Standard Li<br>Distribution | istribution<br>RFD<br>n Factor Input Method<br>e Simplified Method | l<br>🔘 Use Adva       | nced Method |            |              |
|---------------------------------------------|--------------------------------------------------------------------|-----------------------|-------------|------------|--------------|
| Lanes                                       |                                                                    | Distributior<br>(Whee |             |            |              |
| Loaded                                      | Shear                                                              | Shear at<br>Supports  | Moment      | Deflection |              |
| 1 Lane                                      |                                                                    |                       | 2.068966    | 1          | ]            |
| Multi-Lane                                  |                                                                    |                       | 2.068966    | 1          |              |
| Compute f                                   | rom<br>ction View Calcs                                            |                       |             | ОК         | Apply Cancel |

Click on Ok to save data and close the window.

We do not need to define any Points of Interest since we will not be overriding any information we have entered. The description of this member alternative is complete.

The member alternative Slab Strip S2 can now be analyzed. To perform LFR analysis, select the View Analysis Settings button on the toolbar to open the window shown below. Click Open Template button and select the HS 20 Rating template to be used in the rating. Click on Ok to save the settings and close the window.

| Analysis Settings                                                                                                    |                                                                                                    |
|----------------------------------------------------------------------------------------------------|----------------------------------------------------------------------------------------------------|
| Analysis Type:<br>Line Girder  Lane/Impact Loading Type:<br>As Requested  Vehicles Output Engine Description                                                                                                    | ng: None                                                                                                    |
| Vehicle Selection:<br>Vehicle Selection:<br>Vehicles<br>Add to<br>Rating<br>Add to<br>Rating<br>Add to<br>Rating<br>H 15-44<br>H 20-44<br>H 20-44<br>H 20-44<br>H 20-44<br>H 20-44<br>H 20-44<br>H 20-44<br>H 20-44<br>H 20-44<br>H 5-14<br>H 5-14<br>H 5-20 (SI)<br>HS 15-44<br>HS 20 (SI)<br>HS 20-44<br>Lane-Type Legal Load<br>LRFD Fatigue Truck (SI)<br>HS 20-44<br>SU4<br>SU4<br>SU5<br>SU6<br>SU7<br>Table Selection: | Refresh       Temporary Vehicles       Advanced         Vehicle Summary:       • Rating Vehicles       • LRFR         • Design Load Rating       • Inventory       • Operating         • Legal Load Rating       • Routine       • Specialized Hauling         • LFD/ASD       • Inventory       • HS 20-44         • Operating       • HS 20-44 |
| Reset Clear Open Template Save Template                                                                                                    | OK Apply Cancel                                                                                                    |

Next click the Analyze button on the toolbar to perform the rating. When the rating is finished you can review the results by clicking the View Analysis Report on the toolbar. The analysis results window shown below will open.

| Analysis Results - Slab Strip S2           Report Type         Lane/Impact Loading Type         Display Format           Rating Results Summary <ul></ul> |                                       |                   |                 |                      |                  |                  |                      |                           |              |       |  |
|----------------------------------------------------------------------------------------------------|---------------------------------------|-------------------|-----------------|----------------------|------------------|------------------|----------------------|---------------------------|--------------|-------|--|
| Live Load                                                                                                    | Live Load<br>Type                     | Rating<br>Method  | Rating<br>Level | Load Rating<br>(Ton) | Rating<br>Factor | Location<br>(ft) | Location<br>Span-(%) | Limit State               | Impact       |       |  |
| HS 20-44                                                                                                    | Lane                                  | LFD               | Inventory       | 32.19                | 0.894            | 34.00            | 2 - ( 13.3)          | Design Flexure - Concrete | As Requested |       |  |
| HS 20-44                                                                                                    | Lane                                  | LFD               | Operating       | 53.75                | 1.493            | 34.00            | 2 - ( 13.3)          | Design Flexure - Concrete | As Requested |       |  |
| HS 20-44                                                                                                    | Axle Load                             | LFD               | Inventory       | 26.78                | 0.744            | 34.00            | 2 - ( 13.3)          | Design Flexure - Concrete | As Requested |       |  |
| HS 20-44                                                                                                    | Axle Load                             | LFD               | Operating       | 44.72                | 1.242            | 34.00            | 2 - ( 13.3)          | Design Flexure - Concrete | As Requested |       |  |
| AASHTO LFR<br>Analysis Prefe                                                                                                    | Engine Version 6<br>rence Setting: No | ).5.0.2004<br>ine |                 |                      |                  |                  |                      |                           |              | Close |  |

To perform LRFR analysis, select the View Analysis Settings button on the toolbar to open the window shown below. Click Open Template button and select the LRFR Design Load Rating template to be used in the rating. Click on Ok to save the settings and close the window.

| 🗛 Analysis Settings                                                                                                    |                                                                                                    |
|----------------------------------------------------------------------------------------------------|----------------------------------------------------------------------------------------------------|
| Design Review Rating                                                                                                    | Rating Method:                                                                                                    |
| Analysis Type:<br>Line Girder                                                                                                    | Apply Preference Setting: None                                                                                                    |
| Vehicles     Dutput     Engine     Description       Traffic Direction:<br>Both directions       Vehicle Selection:       Image: Vehicles       Image: Vehicles <t< td=""><td>Refresh       Temporary Vehicles       Advanced         Vehicle Summary:       Vehicle Summary:         Add to<br/>Rating       Rating Vehicles         Add to<br/>Rating       Rating Vehicles         Image: Comparison of the streng of the streng of the</td></t<> | Refresh       Temporary Vehicles       Advanced         Vehicle Summary:       Vehicle Summary:         Add to<br>Rating       Rating Vehicles         Add to<br>Rating       Rating Vehicles         Image: Comparison of the streng of the streng of the |
| Reset Clear Open Template                                                                                                    | Save Template OK Apply Cancel                                                                                                    |

Next click the Analyze button on the toolbar to perform the rating. When the rating is finished you can review the results by clicking the View Analysis Report on the toolbar. The analysis results window shown below will open.

| 🕰 Analysis R                      | esults - Slab Strij                     | o S2               |                 |                      |                  |                  |                      |                             |              |       |
|-----------------------------------|-----------------------------------------|--------------------|-----------------|----------------------|------------------|------------------|----------------------|-----------------------------|--------------|-------|
| Report Type                       |                                         |                    | Lane/Impact     | Loading Type         | Di               | splay Format     |                      |                             |              |       |
| Rating Resu                       | lts Summary                             | •                  | As Reques       | sted 🔘 Deta          | ailed            | ingle rating lev | vel per row 🔹        |                             |              |       |
| Live Load                         | Live Load<br>Type                       | Rating<br>Method   | Rating<br>Level | Load Rating<br>(Ton) | Rating<br>Factor | Location<br>(ft) | Location<br>Span-(%) | Limit State                 | Impact       |       |
| HL-93 (US)                        | Truck + Lane                            | LRFR               | Inventory       | 24.16                | 0.671            | 34.00            | 2 - ( 13.3)          | STRENGTH-I Concrete Flexure | As Requested |       |
| HL-93 (US)                        | Truck + Lane                            | LRFR               | Operating       | 31.32                | 0.870            | 34.00            | 2 - ( 13.3)          | STRENGTH-I Concrete Flexure | As Requested |       |
| HL-93 (US)                        | Tandem + Lane                           | LRFR               | Inventory       | 22.95                | 0.638            | 12.00            | 1 - ( 40.0)          | STRENGTH-I Concrete Flexure | As Requested |       |
| HL-93 (US)                        | Tandem + Lane                           | LRFR               | Operating       | 29.75                | 0.826            | 12.00            | 1 - ( 40.0)          | STRENGTH-I Concrete Flexure | As Requested |       |
| HL-93 (US)                        | 90%(Truck Pair                          | LRFR               | Inventory       | 29.36                | 0.816            | 34.00            | 2 - ( 13.3)          | STRENGTH-I Concrete Flexure | As Requested |       |
| HL-93 (US)                        | 90%(Truck Pair                          | LRFR               | Operating       | 38.06                | 1.057            | 34.00            | 2 - ( 13.3)          | STRENGTH-I Concrete Flexure | As Requested |       |
| I<br>AASHTO LRI<br>Analysis Prefe | FR Engine Versior<br>erence Setting: No | n 6.5.0.200<br>Ine | 14              |                      |                  |                  |                      |                             |              | Close |

To perform LRFD design review, open the Analysis Settings window and select the HL 93 Design Review template as shown below.

| Analysis Settings                                                                                                    |                                                                                                    |
|----------------------------------------------------------------------------------------------------|----------------------------------------------------------------------------------------------------|
| 💿 Design Review 💿 Rating                                                                                                    | Design Method: LRFD 👻                                                                                                    |
| Analysis Type:<br>Line Girder  Lane/Impact Loading Type:  As Requested                                                                                                    | Apply Preference Setting: None                                                                                                    |
| Venicies Dutput Engine Description Traffic Direction: Both directions Vehicle Selection: VehiclesStandardAlternate Military LoadingHL-93 (SI)HS 20 (SI)HS 20 (SI)HS 20 (SI) | Refresh       Temporary Vehicles       Advanced         Vehicle Summary:       Add to       Design Vehicles         Add to       Design Vehicles       HL-93 (US)         >>       Permit Loads       Fatigue Loads         Remove       from       LRFD Fatigue Truck (US)         Image: Comparison of the state of the state |
| Reset Clear Open Template                                                                                                    | Save Template OK Apply Cancel                                                                                                    |

Next click the Analyze button on the toolbar to perform the design review. Click on *b* View Analysis Output button on toolbar and double-click Spec Check Results for a summary of the specification check results.

| A 2SpanRCSIab                                                                                                    |   |
|----------------------------------------------------------------------------------------------------|---|
| 2SpanRCSIab                                                                                                    | Î |
| AASHTO_LFD Log File AASHTO_LRFD AASHTO_LRFD Computed distribution factors Computed distribution factors Computed distribution | E |
| <ul> <li>Summary of computed distribution factors</li> <li>Detailed calculations of computed distribution factors</li> <li>Spec Check Results</li> <li>Log File</li> </ul>                                                                                                    | - |
| ·                                                                                                    | ► |

|   |                                                                                |            |             |            |          |                            |          |         |  |                    | x  |
|---|--------------------------------------------------------------------------------|------------|-------------|------------|----------|----------------------------|----------|---------|--|--------------------|----|
| R | (+)⊕[                                                                          | C:\Users   | \SThogarı   | ı∖Docume 🔎 | >- ¢×    | <i>e</i> C:\User           | s∖SThoga | aru\D × |  | $\hat{\mathbf{m}}$ | ₿. |
| Γ | -<br>Bridge : 2Sp                                                              | anRCSla    | ib          |            |          | Bridge Alt :               |          |         |  |                    | -  |
|   | Superstructu                                                                   | re Def : S | Slab Syst   | em         |          |                            |          |         |  |                    |    |
|   | Member : S2                                                                    | 2          |             |            |          | Member Alt : Slab Strip S2 |          |         |  |                    |    |
|   | Analysis Pret                                                                  | ference S  | Setting : 1 | Vone       |          |                            |          |         |  |                    |    |
|   | AASHTO LRFD Specification, Edition 6, Interim 2013 Specification Check Summary |            |             |            |          |                            |          |         |  |                    |    |
|   |                                                                                | Article    |             | State      | us       |                            |          |         |  |                    |    |
|   | Flexure (5                                                                     | .7.3.2, 5  | 5.7.3.3.2   | ) Fai      | 1        |                            |          |         |  |                    |    |
|   | Crack C                                                                        | ontrol (   | 5.7.3.4)    | Fai        | 1        |                            |          |         |  |                    |    |
|   | Shear (5                                                                       | .8.3.3, 5  | 5.8.2.5,    | Ignore     | by       |                            |          |         |  |                    |    |
|   | 5.8.2                                                                          | 2.7, 5.8.2 | 3.5)        | Use        | r        |                            |          |         |  |                    |    |
|   | Fatig                                                                          | ue (5.5.   | 3.2)        | Pas        | s        |                            |          |         |  |                    |    |
|   | Deflect                                                                        | ion (2.5.  | 2.6.2)      | Pas        | s        |                            |          |         |  |                    |    |
|   | Girder Positive Flexure Analysis                                               |            |             |            |          |                            |          |         |  |                    |    |
|   | Location LS Load                                                               |            |             | Mr         | Mu       | Mr/Mu                      | Code     |         |  |                    |    |
|   | (ft)                                                                           |            | Comb        | (kip-ft)   | (kip-ft) |                            |          |         |  |                    |    |
|   | 0.000                                                                          | STR-I      | 1           | 630.40     | 0.00     | 99.00                      | Pass     |         |  |                    |    |
|   | 3.000                                                                          | STR-I      | 2           | 630.40     | 437.40   | 1.44                       | Pass     |         |  |                    |    |
|   | 6.000                                                                          | STR-I      | 2           | 630.40     | 727.47   | 0.87                       | Fail     |         |  |                    | -  |
|   | •                                                                              |            |             |            |          |                            |          |         |  |                    | F  |

Part 2: Frame structure simplified definition slab structure type.

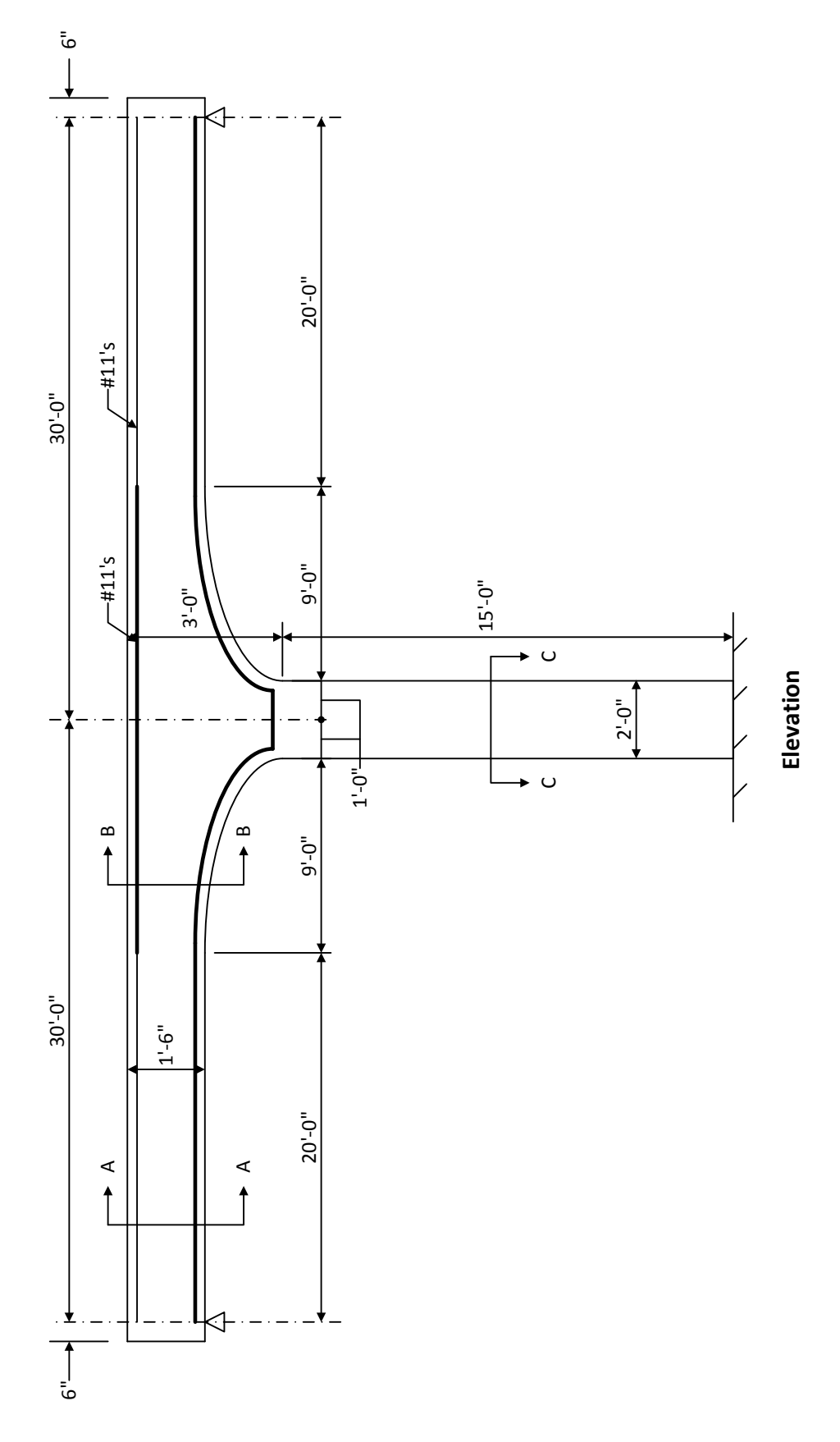

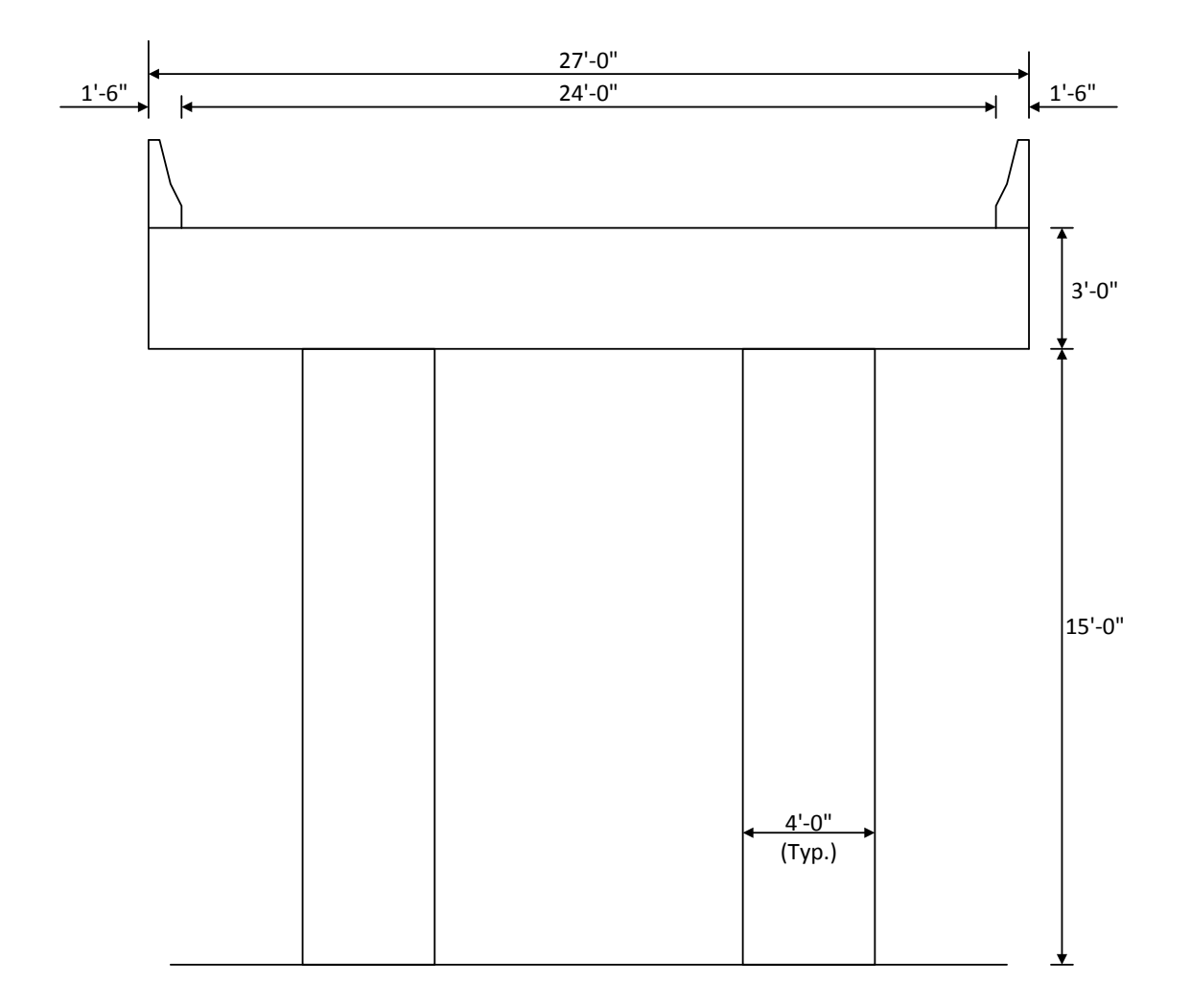

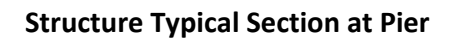

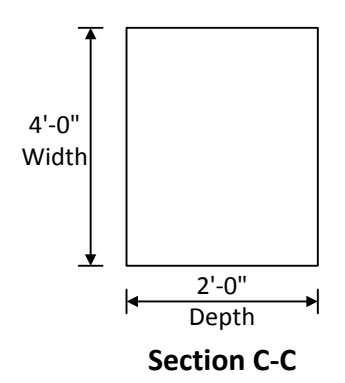

Slab system with frame leg support can be defined by selecting Slab Structure Type as Frame structure simplified definition in the superstructure definition window.

Double-click on SUPERSTRUCTURE DEFINITIONS and create a new Reinforced Concrete Slab System Superstructure similar to the one we just completed. Select Frame structure simplified definition and specify Frame Connection for support 2. Click Ok to save and close the window.

| 🗛 RC Slab System Supers                                      | structure Definition                                                                                                    |                                                                                                    |
|--------------------------------------------------------------|----------------------------------------------------------------------------------------------------|----------------------------------------------------------------------------------------------------|
| Definition <u>Analysis</u> Sp<br>Name:<br>Description:       | pecs Engine<br>Frame Slab System                                                                                                    |                                                                                                    |
| Default Units:<br>Number of spans:<br>Number of slab strips: | US Customary       Enter Span Lengths Along the Reference Line:       Frame Connect         3       Image: Span Length (ft)       Support (ft)         1       30       1         2       30       1         3       Image: Span Length (ft)       Support (ft)         1       30       1         2       30       Image: Span Length (ft)         3       Image: Span Length (ft)       Image: Span Length (ft)         3       Image: Span Length (ft)       Image: Span Length (ft)         1       30       Image: Span Length (ft)       Image: Span Length (ft)         1       30       Image: Span Length (ft)       Image: Span Length (ft)         1       30       Image: Span Length (ft)       Image: Span Length (ft)         1       30       Image: Span Length (ft)       Image: Span Length (ft)         2       30       Image: Span Length (ft)       Image: Span Length (ft)         3       Image: Span Length (ft)       Image: Span Length (ft)       Image: Span Length (ft)         3       Image: Span Length (ft)       Image: Span Length (ft)       Image: Span Length (ft)         3       Image: Span Length (ft)       Image: Span Length (ft)       Image: Span Length (ft)         4       Ima | tions:<br>Frame<br>Connection<br>Member Alt. Types<br>Steel<br>P/S<br>R/C<br>Timber<br>Slab Structure Type<br>Frame structure simplified definition<br>Slab integral with pier<br>Slab not integral with pier |
|                                                              |                                                                                                    | Contains voids                                                                                                    |

Follow the instructions in Part 1 to enter the following data for this superstructure definition.

- 1. Load Case Description
- 2. Structute Framing Plan
- 3. Structure Typical Section
- 4. BarMark #1and BarMark #2
- 5. Member Alternative Description
- 6. Strip Profile

Now we begin the windows with specific information for the Frame structure simplified definition.

Open Structure Framing Plan Detail window, switch to Frame Connections tab and enter data as show below.

| A Structure Framing Plan Details |                 |                           |                         |          |                          |                                     |              |                      |                      |                         |                      |                         |                                     |        |  |
|----------------------------------|-----------------|---------------------------|-------------------------|----------|--------------------------|-------------------------------------|--------------|----------------------|----------------------|-------------------------|----------------------|-------------------------|-------------------------------------|--------|--|
|                                  |                 | ame Conner                | tions                   |          |                          | Number o                            | of spans = 2 |                      | Numb                 | er of strip             | s = 3                |                         |                                     |        |  |
|                                  | ayout           |                           |                         |          |                          |                                     |              |                      |                      |                         |                      |                         |                                     |        |  |
|                                  | Support<br>Line | Bent Cap<br>Width<br>(in) | Number<br>of<br>Columns | Material | Column<br>Length<br>(ft) | Percent<br>Fixity at<br>Base<br>(%) | Column Type  | Constant/<br>Tapered | Top<br>Depth<br>(in) | Bottom<br>Depth<br>(in) | Top<br>Width<br>(in) | Bottom<br>Width<br>(in) | Column<br>Stiffness<br>(kip-in/rad) |        |  |
|                                  | 2               | 48                        | 2                       | Class 🔻  | 15                       | 100                                 | Rectangula 🔻 | Consta 💌             | 24                   | 24                      | 48                   | 48                      |                                     |        |  |
|                                  |                 |                           |                         |          |                          |                                     |              |                      |                      |                         |                      |                         |                                     |        |  |
|                                  | 1               |                           |                         |          |                          |                                     |              |                      |                      | ompute                  |                      |                         |                                     |        |  |
|                                  |                 |                           |                         |          |                          |                                     |              |                      |                      |                         |                      | OK                      | Apply                               | Cancel |  |

Select the Compute button to open the Compute Column Stiffness dialog. Click on the Compute button to compute the column stiffness coefficient.

| Compute Column Stiffness                                                                                           |                                          |                          |                               |            |                              | ×    |  |  |
|----------------------------------------------------------------------------------------------------|------------------------------------------|--------------------------|-------------------------------|------------|------------------------------|------|--|--|
| Support Line: 2                                                                                                    |                                          |                          | Number of strips              | : 3        |                              |      |  |  |
| Bent Cap Width: 48                                                                                                 | } in                                     |                          | Column Length                 | ε 15       | ft                           |      |  |  |
| Number of Columns: 2                                                                                               |                                          |                          | Percent Fixity at Base        | e 100      | %                            |      |  |  |
| Column Cross Section<br>Cross Section Type<br>Rectangular Circular<br>Cross Section Dimensions<br>Constant Tapered | Material:<br>Top Depth:<br>Bottom Depth: | Class A (US)<br>24<br>24 | <br>in<br>in Br               | Top Width: | 48 in                        |      |  |  |
| Computed Column Stiffness<br>Properties at Top of Column<br>Area: 1152 in^2 Modulus of Elasticity: 3644.149254 ksi |                                          |                          |                               |            |                              |      |  |  |
| Moment of Inertia: 55                                                                                              | <sup>i296</sup> in^4                     |                          | Computed Column<br>Stiffness: | 8955861.2  | <sup>205995</sup> kip-in/rad |      |  |  |
| Properties at Bottom of Column<br>Area: 11<br>Moment of Inertia: 55                                                | n<br>52 in^2<br><sup>;296</sup> in^4     |                          | Compute                       |            |                              |      |  |  |
|                                                                                                    |                                          |                          |                               |            | Apply Ca                     | ncel |  |  |

The column stiffness coefficient is computed using the Stiffness Method. In the stiffness method, a unit rotation in the Z direction is applied to the top of the column with all other displacements equal to zero. The member end loads that are required to produce this unit rotation are the stiffness coefficients. The moment applied at the top of the column to produce this unit rotation is the stiffness coefficient computed in this window.

The following diagram shows the frame leg and the moment applied to produce the unit rotation. You will need to use engineering judgment to determine the length of the frame leg based on the geometry and reinforcement of the frame structures you wish to analyze.

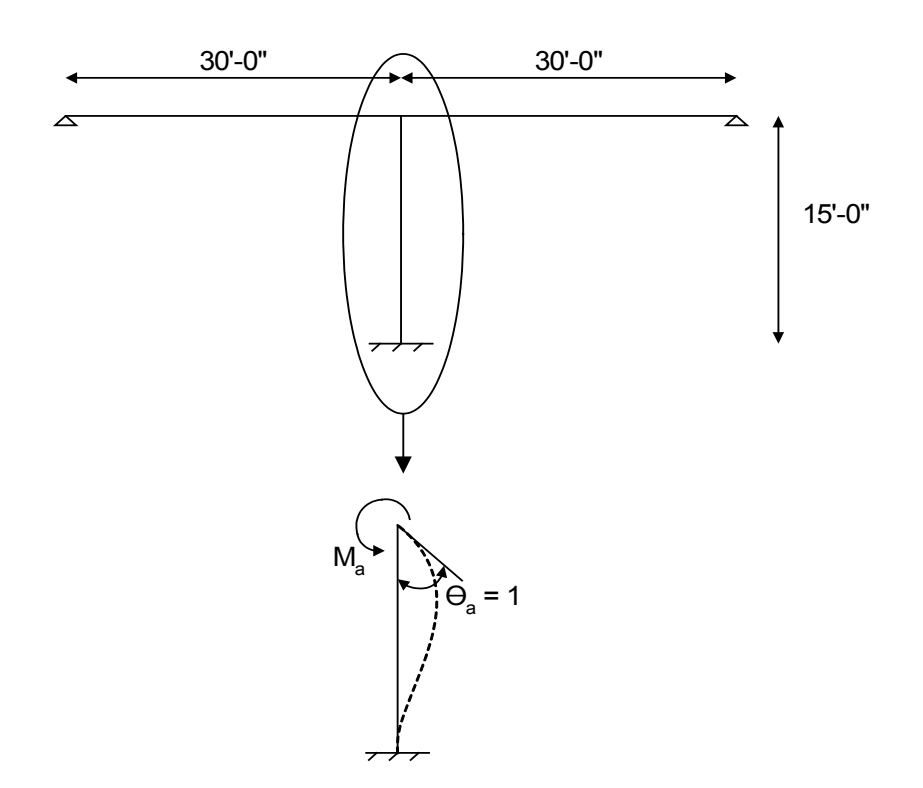

The moment required to produce a unit rotation at the top of the cantilever column is  $M_a = 4EI/L$ .

The computed column stiffness coefficient is based on the entered number of columns. Click on Apply button to apply this stiffness coefficient to Support 2.

Click Ok to save and close the Structure Framing Plan Detail window.

Open Supports window, Support 2 is a frame connection with all constraints fixed. The computed column stiffness coefficient is entered in the Elastic tab as the Z rotation spring constant.

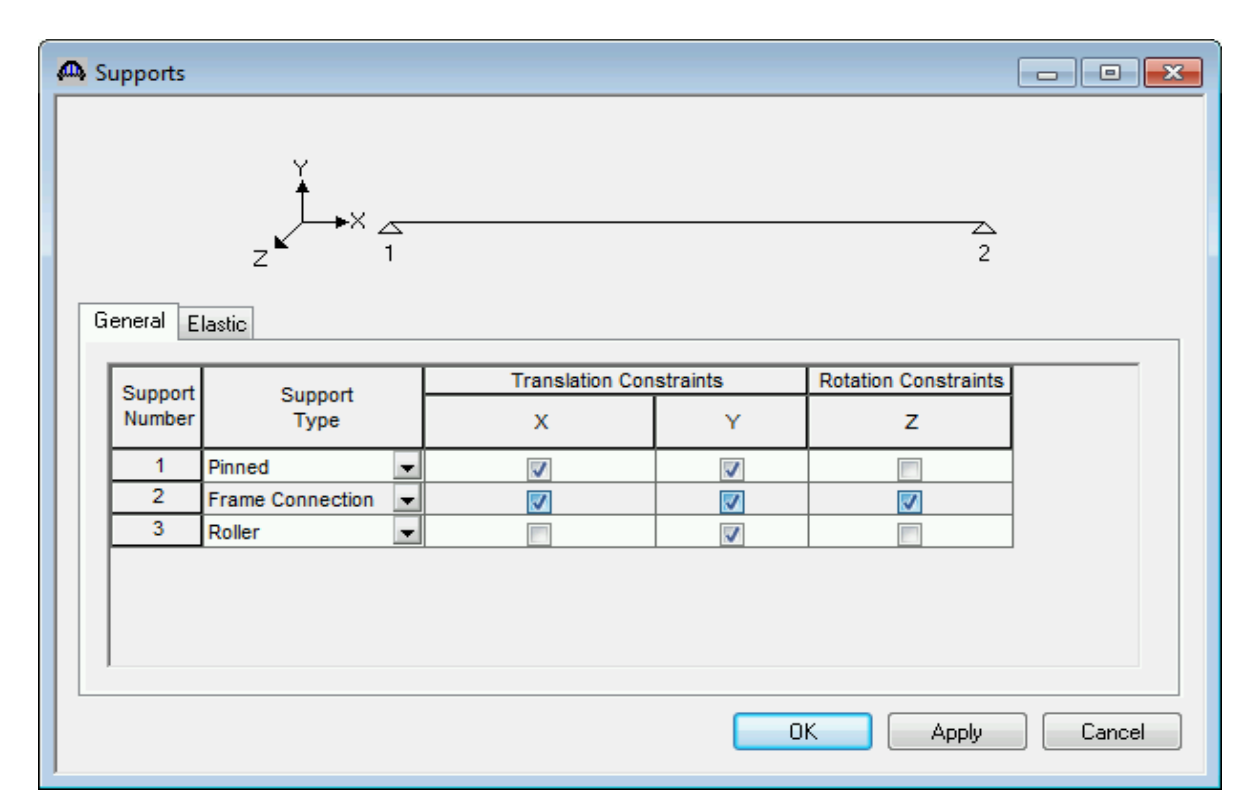

| 🕰 Si | upports           |                                    |                         |                                             |                               |          | - • •  |
|------|-------------------|------------------------------------|-------------------------|---------------------------------------------|-------------------------------|----------|--------|
| G    |                   |                                    |                         |                                             |                               |          |        |
|      |                   |                                    |                         |                                             |                               |          |        |
|      | Support<br>Number | Translation S <sub>i</sub><br>(kip | pring Constant<br>p/ft) | Rotation Spring<br>Constant<br>(kip-in/rad) | Computed Z<br>Rotation Spring |          |        |
|      |                   | Х                                  | Y                       | Z                                           | Constant                      |          |        |
|      | 1                 |                                    |                         |                                             |                               |          |        |
|      | 2                 |                                    |                         | 8955861.2059                                |                               |          |        |
|      | 3                 |                                    |                         |                                             |                               |          |        |
|      |                   |                                    |                         |                                             |                               |          |        |
|      |                   |                                    |                         |                                             |                               | DK Apply | Cancel |

In similar manner as performed above, LFR, LRFR and LRFD analysis can be performed by selecting their respective templates. As this slab bridge is not designed with framed connection at pier, we are not going to perfrom rating and design analysis in this example.